# パソコンで映像を再生する

本製品で録画した映像は、弊社ホームページの専用ビューワソフトを使用す ることで、360°撮影された映像の視点を移動したり、加速度などの情報と 併せて映像を見ることができます。

また録画データは MP4 ファイルで保存されているので、Windows Media Player などで再生することができます。その場合、録画モードで 設定した画面[ラウンド]または[2分割]を表示します。

#### ビューワソフトを使用する前に下記の内容をご確認ください

・お持ちのパソコンに Microsoft DirectX(R) 9.0c がインストールされていない場合は、DirectX(R) 9.0c End-User Runtime のインストールが必要になります。

DirectX(R) 9.0c 以降に対応するグラフィックス機能(GPU、内蔵グラフィックス)が必要になります。

#### 🖢 アドバイス

 ・ビューワソフトを使用する際は、下記に対応するパソコンのスペックを推奨します。 OS:日本語版 Windows 7 / 8.1 / 10 CPU:Core i5 プロセッサ 2.6GHz 同等以上を推奨 メモリー:8GB 以上を推奨 画像解像度:FWXGA(1366 × 768 ピクセル)以上を推奨
 ※ Internet Explorer がインストールされていないと正常に動作しない事があります。
 ・ビューワソフトは弊社ホームページ(http://www.e-comtec.co.ip/)より

ビューワソフトは弊社ホームペーシ(nttp://www.e-comtec.co.jp/)より ダウンロードすることができます。また、パソコンの OS アップデートにより ビューワソフトが正常に動作しなくなった場合は弊社ホームページより最新版 のビューワソフトをダウンロードし、お試しください。

※最新版のビューワソフトが公開されている場合、ビューワソフト起動時に更 新のお知らせが表示されます。(インターネット接続時のみ)

# ビューワソフトを使用する前に

 車両キースイッチを OFF 後、microSDHC カードカバーを開け、 microSDHC カードのアクセスランプ(橙)が消灯したことを確認し、 microSDHC カードを取り出します。

※駐車監視モード中は P53 を参考に取り出してください。

- ・microSDHC カードを取り出すときは、一度 microSDHC カードを軽く押し込み、少し飛び出してきたら引き抜いてください。
- ・挿入するときは、「カチッ」と音が鳴るまで差し込んでください。

アクセスランプ点灯中に引き抜くと録画データが破損し、ビューワソフトが起動しなくなります。その場合、パソコンで最後の動画(破損データ)を削除してください。

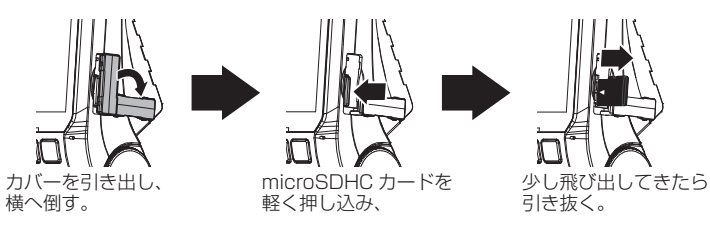

2)カードリーダーなどを使用し、パソコンへ挿入します。

※ microSDHC カードに対応していないカードリーダーの場合、パソコンが カードを認識できません。

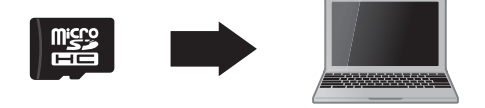

/ 注意

 microSDHC カードを取り出す際はエアコン吹出し口等に落とさないように気を付 けてください。

 microSDHC カード内に本機以外のデータを入れないでください。データが正常に 読み取れなくなるとビューワソフトが起動しなくなります。 3) 弊社ホームページ (http://www.e-comtec.co.jp/) よりビューワソフトを ダウンロードします。

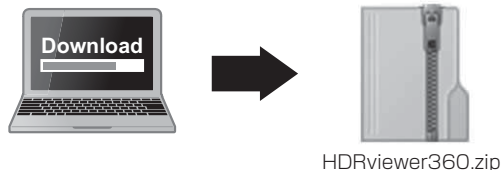

HDRviewer360.zip (ダウンロードしたファイル)

#### P アドバイス

microSDHC のカード内のビューワソフトダウンロードページショートカット ファイル[Viewer\_download]をダブルクリックすると簡単にページを開けます。 ビューワソフトダウンロードページ (http://www.e-comtec.co.jp/0\_recorder/viewer/HDRviewer360/viewer.html)

4) ダウンロードしたファイルを展開します。

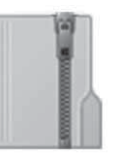

HDRviewer360.zip (ダウンロードしたファイル)

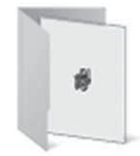

HDRviewer360 フォルダー (展開してできたフォルダー)

5) 4) で展開したフォルダー内にあるビューワソ フト [HDRviewer360.exe] をダブルクリッ クし、ビューワソフトを起動します。

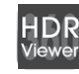

HDRviewer360.exe HDRviewer360.exe COMTEC

# 映像を見る

6) <sup>(6)</sup>フォルダリストから再生したいフォルダを選び【再生】ボタンを 押すと映像が再生されます。

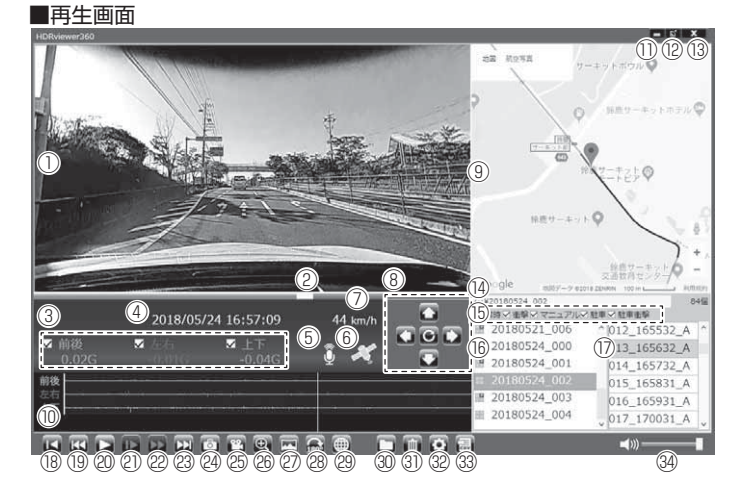

#### 🖢 アドバイス

- ・ビューワソフト起動時、本製品のファームウェアの更新データがある場合、更 新のお知らせが表示されます。(インターネット接続時のみ)その際は画面表示 および弊社ホームページの手順に従い、ファームウェアの更新を行なってくだ さい。
- ・映像の再生中に microSDHC カードをパソコンから取り出すとビューワソ フトが正常に終了しなくなります。必ずビューワソフトを終了させてから microSDHC カードの取り出しを行なってください。

|          | 撮影動画を表示<br>動画上で以下の操作をすることができます。<br>[ダブルクリック] 全画面を表示、もう一度                         |      | 【再生 / 一時停止】ボタン<br>再生を始める<br>※再生中は一時停止ボタンに切替わる         |  |  |
|----------|----------------------------------------------------------------------------------|------|-------------------------------------------------------|--|--|
|          | ダブルクリックすると通常表示に戻る。<br>[右クリック] 操作ボタンリストを表示。<br>[ドラッグ] 動画の視点を移動。(⇒P38)             | 2)   | 【スロー】ボタン<br>再生速度を 1/2 にする<br>※早送りボタンで通常再生に戻ります        |  |  |
| 2        | 現在の再生位置を表示                                                                       |      | 【早送り】ボタン                                              |  |  |
| 3        | 加速度を数値で表示。<br>またチェックボックスの ON/OFF で加速度<br>グラフへの表示 / 非表示を選択                        | 22   | 早送り再生を行う<br>※再度押すと2倍速から4倍速に切替えス<br>ロー再生で通常再生に戻ります     |  |  |
| 4        | 再生データの録画日時を表示                                                                    | 6    | 【次】ボタン<br>現在再生中の 1 つ次のファイルに進む                         |  |  |
| 5        | 録画データの録音設定内容を表示                                                                  | 0    |                                                       |  |  |
| 6        | GPS の受信状態を表示                                                                     |      | 【静止画】ボタン                                              |  |  |
| 1        | 自車の走行速度を表示                                                                       | 24)  | 押した時点の映像を静止画 (jpeg) で 1枚の                             |  |  |
|          | 【視点】ボタン                                                                          |      | み保存する                                                 |  |  |
| 8        | 16:9 を表示している場合、撮影動画の視点<br>を移動できます。中心のリセットボタンを<br>押すと初期位置に戻ります。<br>※パノラマは左右のみ移動可能 | 25   | 【結合】ボタン<br>選択した録画データを結合し、1 つのファ<br>イルとして保存する          |  |  |
| 9        | Google マップを表示<br>※ GPS 未受信状態での記録映像、インター<br>ネット未接続時はロゴを表示                         | (2R) | 【拡大】ボタン<br>ボタンを押すと拡大モードに移行し、画面<br>をクリックした部分を2倍または3倍に拡 |  |  |
|          | 加速度グラフおよび各種検出アイコンを表示<br>緑線前後の加速度の差分<br>赤線 たちの加速度の差分                              |      | 大する<br>※画面をクリックするたびに切替え<br>※再度ボタンを押すと拡大モードを終了する       |  |  |
| 10       | <ul> <li></li></ul>                                                              | 27   | 【表示切替】ボタン<br>画面表示を3パターンから切替えます。<br>※2分割は切替えられません。     |  |  |
|          | 【P】駐車監視中に衝撃を検出した場所                                                               | 28   | 【映像反転】ボタン<br> 映像の上下を反転させます。                           |  |  |
| 1        | 最小化ボタン                                                                           |      | 【マップ表示切替】ボタン                                          |  |  |
| (12)     | 映像の表示サイズを切替える                                                                    | 29   | ボタンを押すごとにマップの表示と非表示                                   |  |  |
|          | (小/中/大の3段階)                                                                      |      |                                                       |  |  |
|          | ビューワソフトを終」9 @<br>現在書示しているフォルダーの場所を書示                                             | 30   | 【参照】ホタン<br>絵画データの参照先を変更する                             |  |  |
| 15       | 各映像種類のチェックボックスの ON/OFF                                                           | 31   | 「副学」 クロシーズ 1000000000000000000000000000000000000      |  |  |
| <u> </u> | こ、ファイルリストへの表示/ 非表示を選択 <br>緑画データのフォルダーリストおよび各                                     |      | ファイルリストと選択したノータを削除する <br>【設定】ボタン                      |  |  |
| (16)     | フォルダーに記録されている映像種類をア<br>イコンで表示 (⇒P39)                                             | 32   | ビューワソフトの表示設定およびバージョン情報の表示を行う                          |  |  |
| (17)     | 録画データのファイルリストを表示                                                                 |      | 【CSV】ボタン                                              |  |  |
| 18       | 【先頭】ボタン<br>現在再牛中の動画の最初に戻る                                                        | 33   | 録画データをリスト化し、CSV 形式で出力<br>する (⇒ P40)                   |  |  |
| (19      | 【前】ボタン<br>現在再生中の1つ前のファイルに戻る                                                      | 34)  | ビューワソフトの音量を変更する                                       |  |  |

## 表示切替えについて

表示している映像を3種類から選択することができます。 【表示切替】ボタンを押すたびに切替ります。 ※録画モードを【2分割】設定で撮影した場合は変更できません。

■表示切替え順

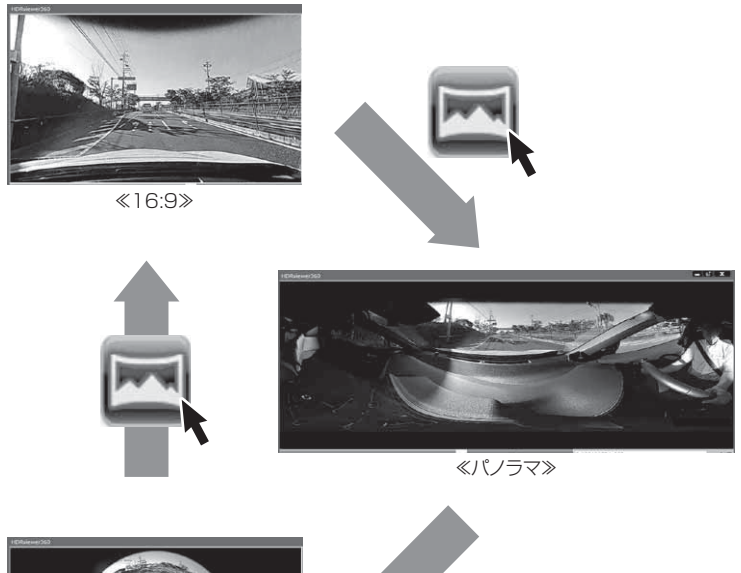

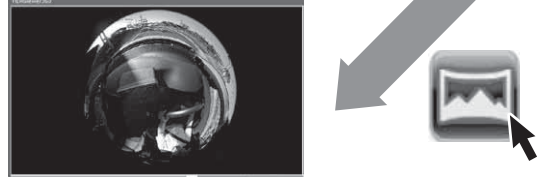

#### ≪ラウンド≫

#### 🖢 アドバイス

- ・《16:9》は、撮影動画の上でマウスでドラッグ操作、または【視点】ボタンで 映像の視点を移動することができます。
- ・《パノラマ》は、撮影動画の上でマウスでドラッグ操作、または【視点】ボタン で映像の視点を左右に移動することができます。

#### 映像反転について

ビューワソフトの【映像反転】ボタンを押すことで映像を上下反転することができます。

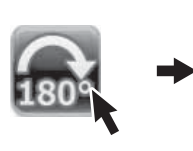

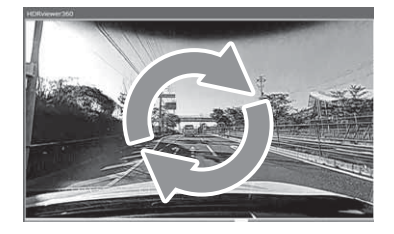

### <u>録画ファイルエリアについて</u>

表示しているフォルダーを選択することで他の動画を再生することができます。

■ファイルエリア

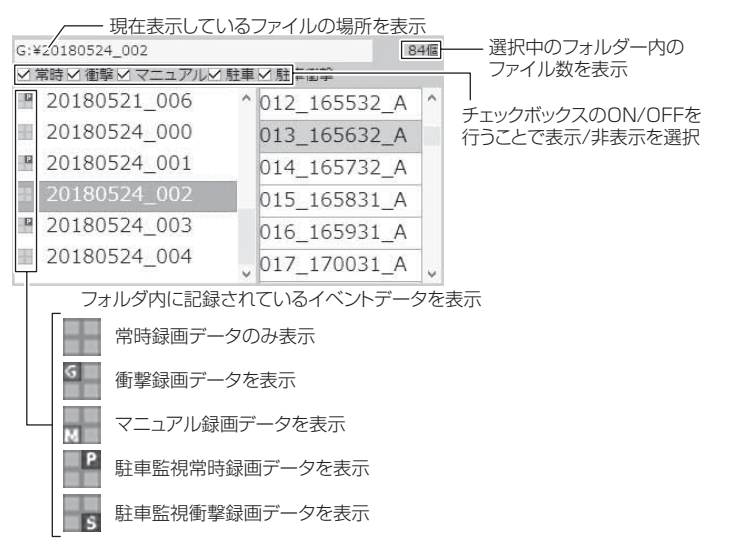

### CSV 出力について

録画データの [ファイル名 / 日付 / 開始時刻 / 録画時間 / 録画トリガー / 録画方式 / フレームレート / データサイズ]をリスト化して CSV 形式で 出力します。

### 表示設定について

1) ビューワソフトの【設定】ボタンを押します。

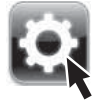

2) [駐車監視衝撃] のチェックボックスを ON/OFF することで、加速度 グラフへ表示または非表示にすることができます。

| 設定                                                               | × |                   |
|------------------------------------------------------------------|---|-------------------|
| 加速度グラフ/マップアイコン表示設定<br>「ビ」 注車監視衝撃                                 |   | - チェックボックスのON/OFF |
| バージョン情報<br>version 1.0.0<br>(C)2018 COMTEC, All rights reserved. |   |                   |
|                                                                  |   | - 現在のバージョン        |

# パソコンで録画データを保存 / 削除する

ビューワソフトの【結合】ボタンまたは【静止画】ボタンを押すことで、録 画データの連結または静止画で保存することができます。 また、【削除】ボタンを押すことで、録画データを選択して削除することも できます。

#### 録画データを連結して保存する

- ・本製品で記録した録画データを連結して1つのファイルとして保存する ことができます。
- ・動画の連結はSDカード内の連続したデータのみ保存する事ができます。

・最大で 1GB(1024MB)まで連結することができます。ただし 1GB 以内でも、100 ファイルを超えて連結することはできません。

※連結を行なった録画ファイルは色付けされます。

1) ビューワソフトの【結合】ボタンを押し、保存したいファイルにチェックマークを入れ【次へ】を押す。

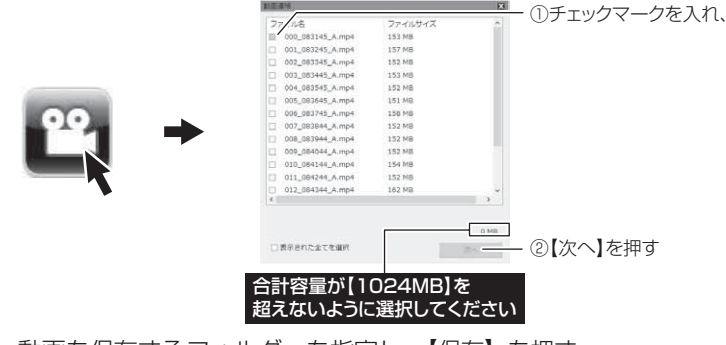

2)動画を保存するフォルダーを指定し、【保存】を押す。

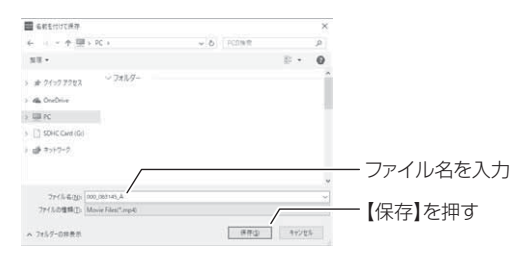

# 録画データを静止画で保存する

1) ビューワソフトの【静止画】ボタンを押し、静止画の保存先を選択し、 【OK】を押す。

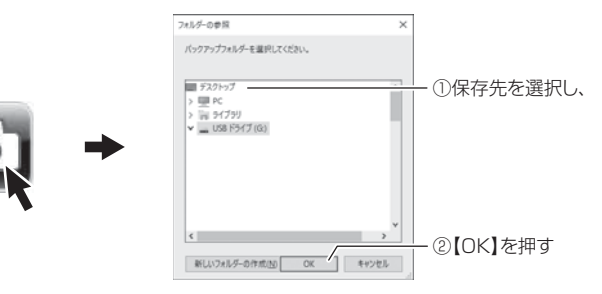

### 録画データを削除する

1) ビューワソフトの【削除】ボタンを押し、削除したいファイルにチェック マークを入れ、【削除】ボタンを押す。

|                                                                                                    | AT2                 |         | 8    | ①チェックマークを入れ |   |
|----------------------------------------------------------------------------------------------------|---------------------|---------|------|-------------|---|
|                                                                                                    | 77.1.8              | ファイルサイズ | 0    |             | ` |
|                                                                                                    | II 000_083145_A.mp4 | 153 MB  |      |             |   |
|                                                                                                    | 001_083245_A.mp4    | 157 MB  |      |             |   |
|                                                                                                    | 002_083345_A.mp4    | 152 MB  |      |             |   |
|                                                                                                    | 003_083445_A.mp4    | 153 MB  |      |             |   |
|                                                                                                    | 004_083545_A.mp4    | 152 MB  |      |             |   |
| 100 million                                                                                                    | 005_083645_A.mp4    | 151 MB  |      |             |   |
| and the second second se | 006_083745_A.mp4    | 158 MB  |      |             |   |
|                                                                                                    | 007_083844_A.mp4    | 152 MB  |      |             |   |
|                                                                                                    | 008_083944_A.mp4    | 152 MB  |      |             |   |
| IN I                                                                                                    | 009_084044_A.mp4    | 152 MB  |      |             |   |
|                                                                                                    | 010_084144_A.mp4    | 154 MB  |      |             |   |
|                                                                                                    | 011_084244_A.mp4    | 152 MB  |      |             |   |
|                                                                                                    | 012_084344_A.mp4    | 162 MB  | *    |             |   |
| •                                                                                                    | 6                   |         | 2    |             |   |
|                                                                                                    |                     |         |      |             |   |
|                                                                                                    | □全てのファイルを表示         |         | 0 MB |             |   |
|                                                                                                    | □表示された余てを選択         |         | 100  | _ の【削除】を囲す  |   |
|                                                                                                    |                     |         |      |             |   |

# 地図表示について

- Google マップはインターネット接続時および位置情報がある場合に表示されます。
- ・地図上にファイルごとの走行軌跡や、衝撃検出・マニュアル検出の位置が 表示されます。
- ・GPS の受信状況により、走行軌跡が地図上の道路からズレることがあります。 あらかじめご了承ください。
- ・セキュリティソフトによりインターネットアスセスをブロックされている場合、
   地図は表示できません。
- ・Windows のアップデートや Google マップの仕様変更などにより、ビューワソ フトで地図が表示できないなど、正常に動作しなくなることがあります。その際 は弊社ホームページより最新版のビューワソフトをダウンロードしてご使用くだ さい。※変更内容により対応できない場合があります。

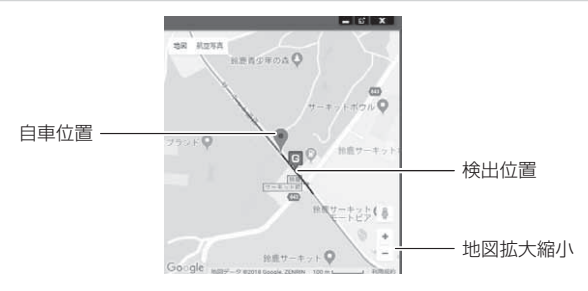

#### 《表示内容》

| アイコン   | 内容           | アイコン | 内容                |
|--------|--------------|------|-------------------|
| ح<br>ط | 衝撃検出<br>アイコン |      | マニュアル録画<br>検出アイコン |

ビューワソフトの【マップ表示切替】ボタンを押すと地図の 表示・非表示を切替える事ができます。

### **ウアドバイス**

・地図上の検出位置アイコンをクリックすると映像の再生位置がアイコンの場所に移動します。
 ・ストリートビューでもアイコンは表示されますが、映像再生中の地図の移動はできません。

※ Google および Google ロゴ、Google マップ および Google マップ ロゴは、 Google Inc.の商標または登録商標です。

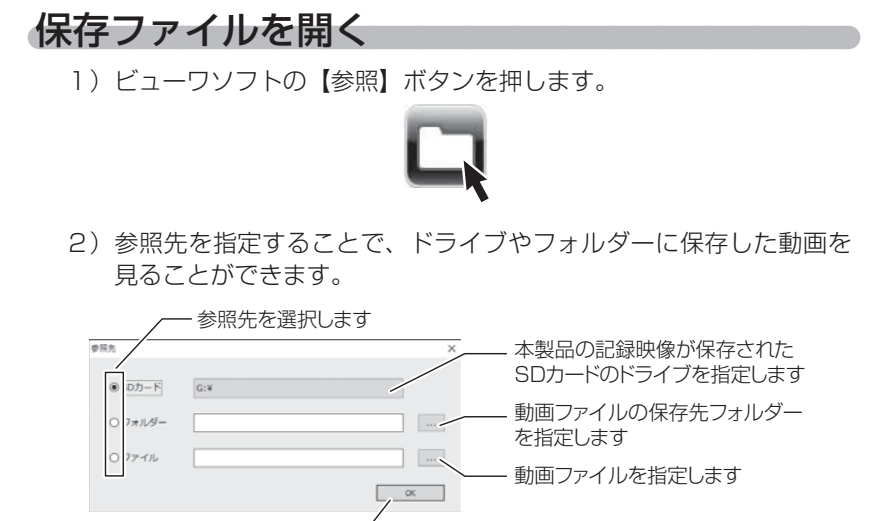

選択後【OK】を押す –

#### 🖢 アドバイス

パソコンに保存したデータ(MP4 ファイル)を参照する際は、【フォルダー】または【ファイル】を選択してください。本製品で初期化した microSDHC カードのみ、【SD カード】を選択して SD カードのドライブを指定することでデータを確認することができます。

# ファームウェアを更新する

弊社ホームページよりファームウェアソフトをダウンロードすることで、本製 品のアップデートを行うことができます。

#### 🖞 アドバイス

- ・弊社ホームページに更新ソフトがある場合、ビューワソフト起動時に更新のお 知らせが表示されます。(インターネット接続時のみ)
- ・更新方法の詳細はホームページをご確認ください。ただし更新ソフトの準備が ない場合、掲載はありません。